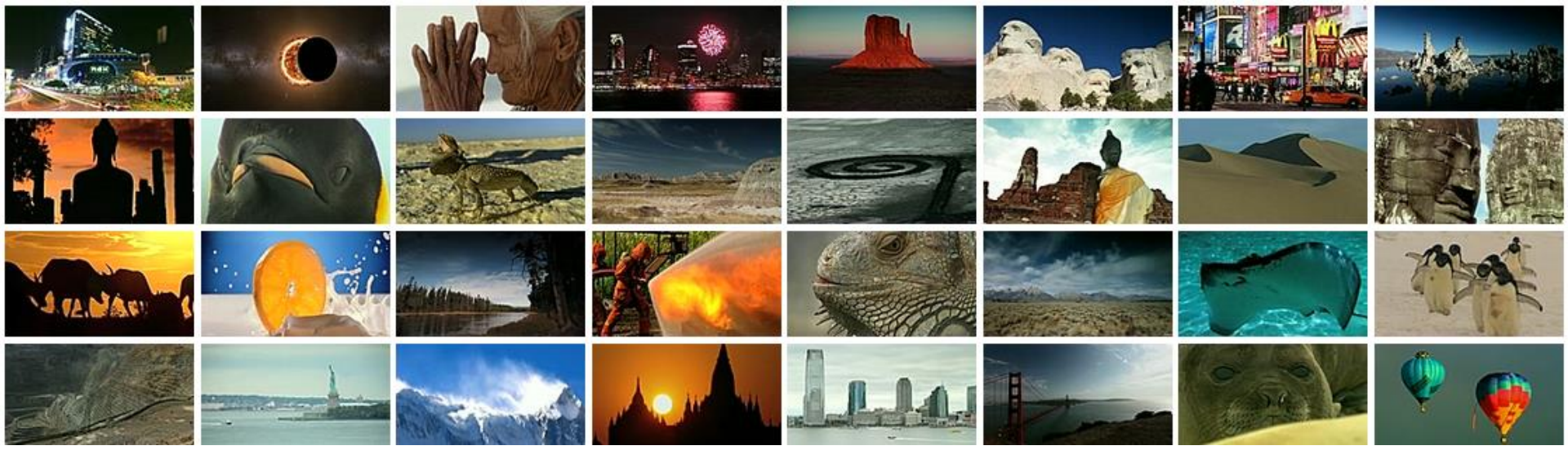

# binumi Storytelling in Motion...

智泉國際 iGroup Taiwan 2018/01

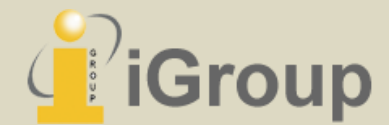

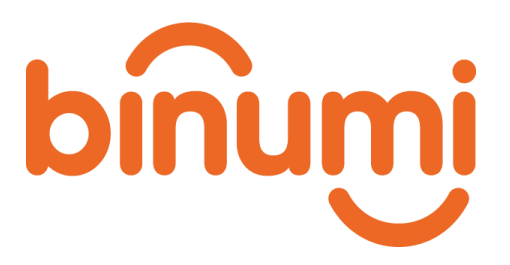

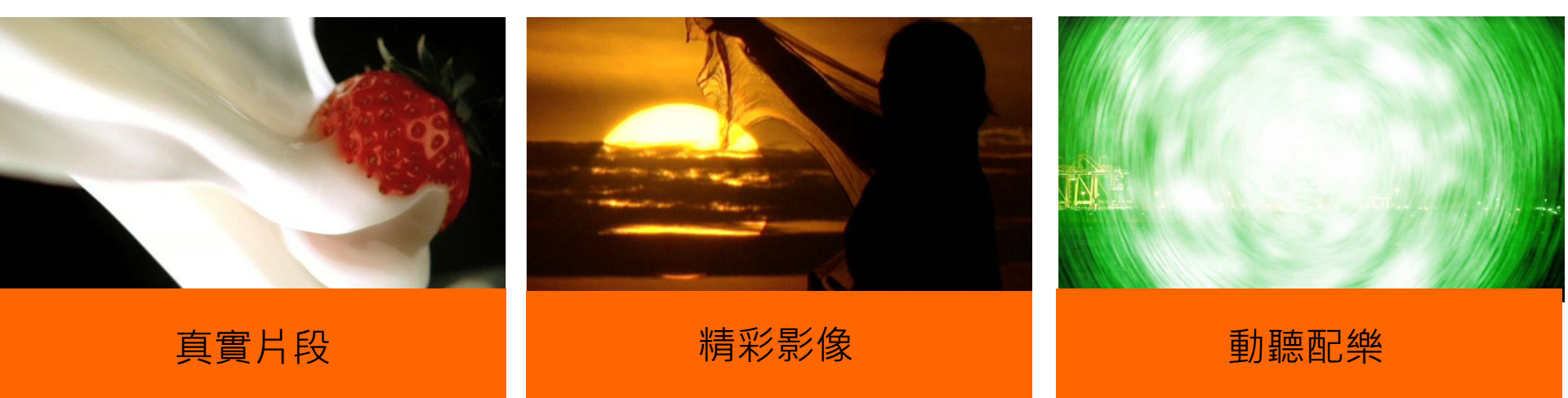

Binumi為一整合內容素材、編輯工具、儲存空間的專業多媒 體整合雲端平台,提供超過三百萬筆多媒體素材(每月持續增 加數千筆資料),使用者可自由選擇素材或套用現有影片模版,製作出獨一 無二的影片!

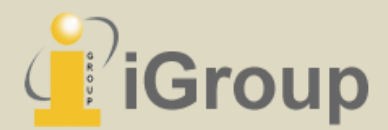

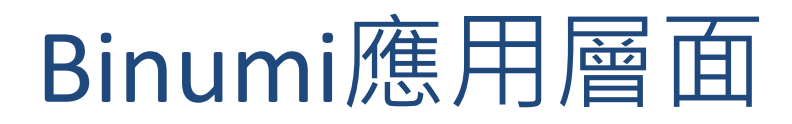

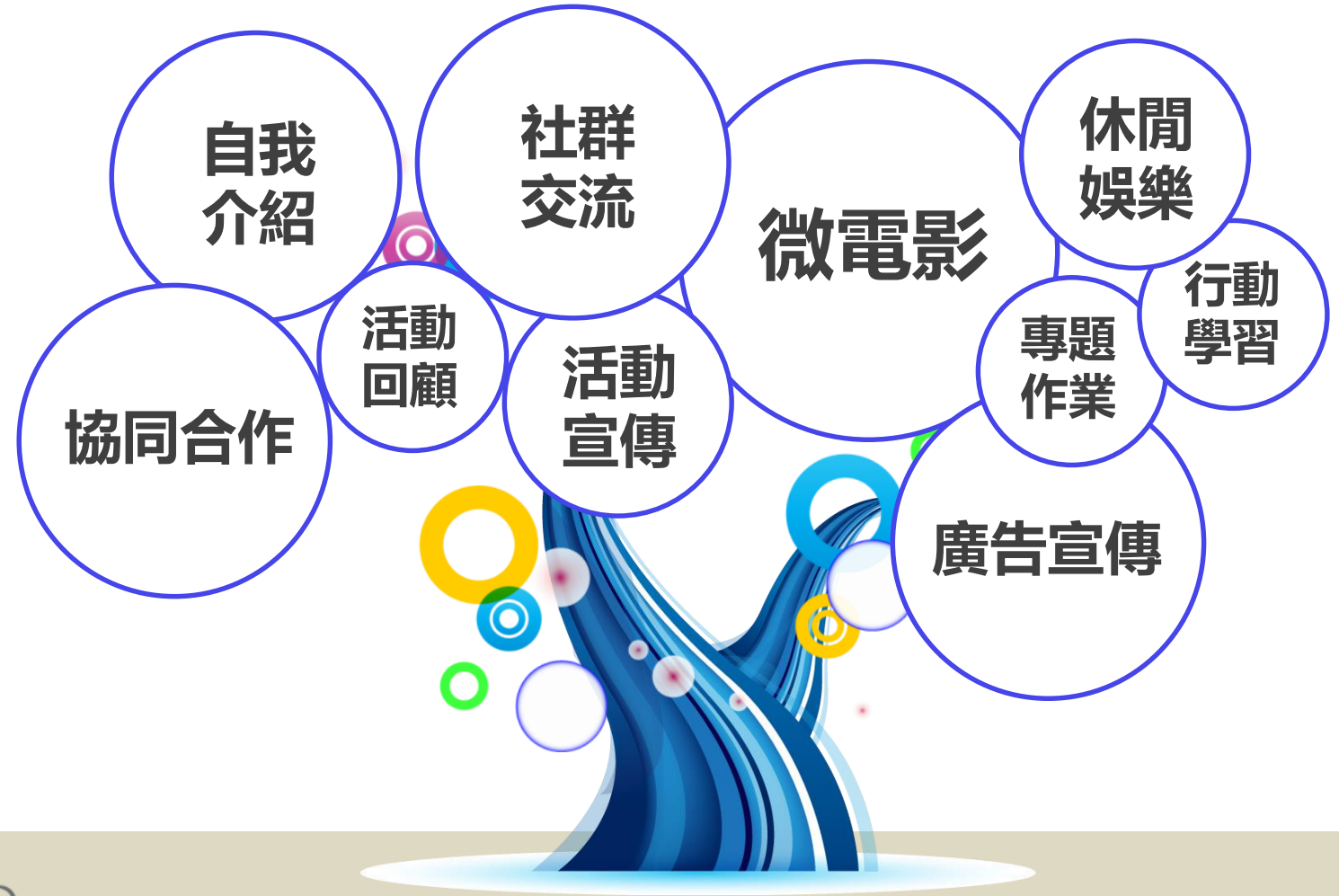

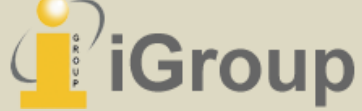

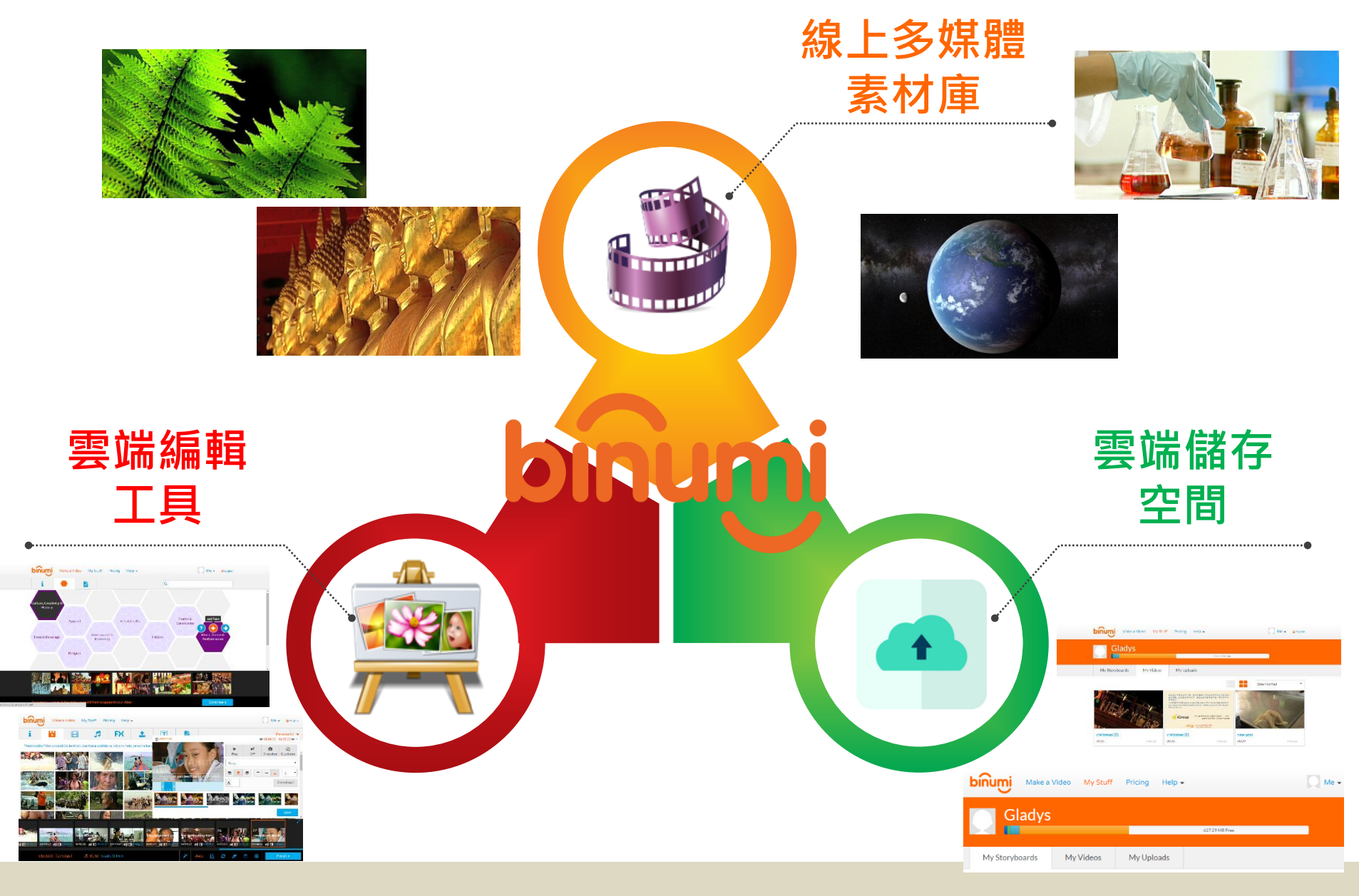

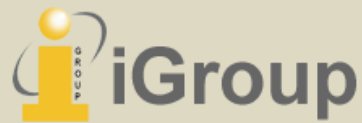

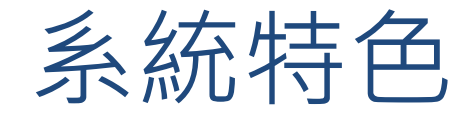

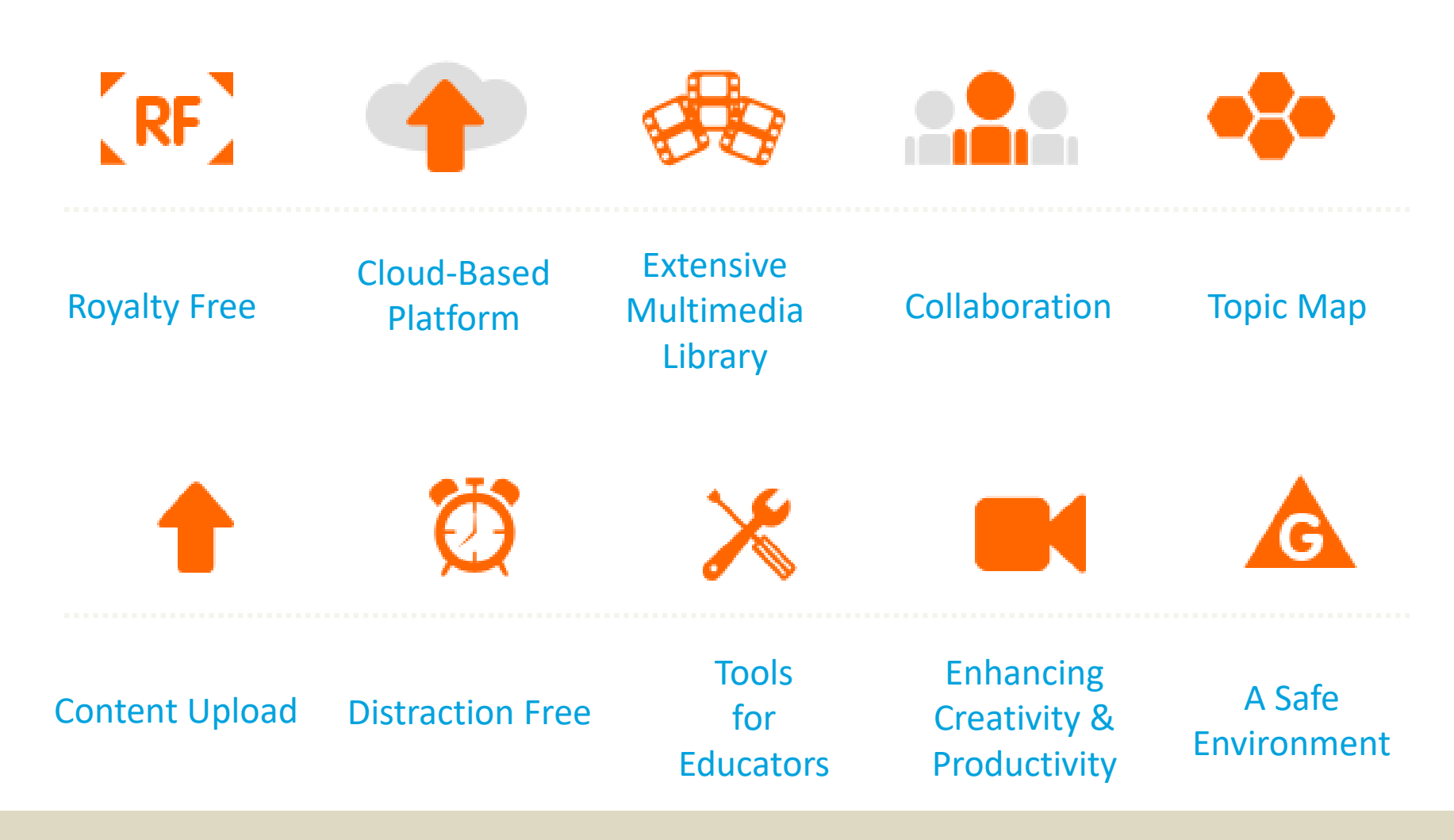

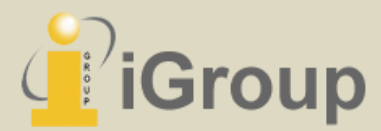

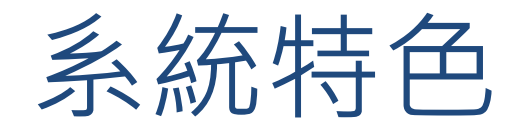

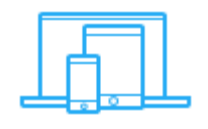

# get going right now

只需網路連線,不需要設定其他軟硬體。

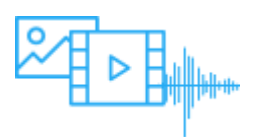

## world of content

超過3百萬則影片與8千首配樂可供使用

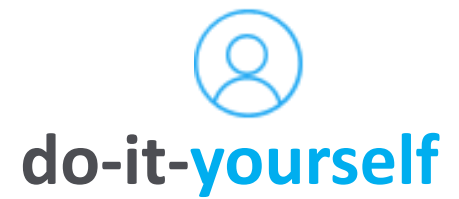

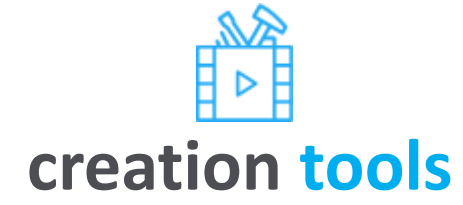

無須龐大的經費與團隊,豐富的素材和簡單的工具就可以DIY快速製作影片。

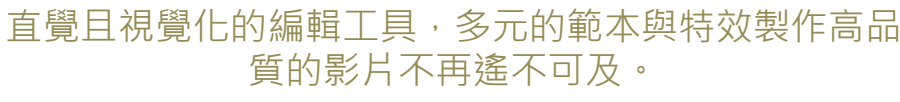

# unlimited videos

授權期間內可製作無數量上限的影片。

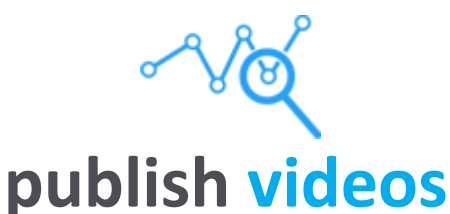

發佈與分享功能,動動手指就能讓全世界看見更多動人 的作品。

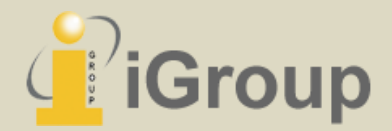

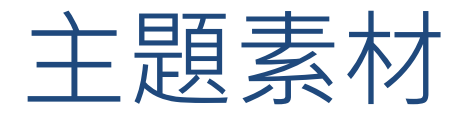

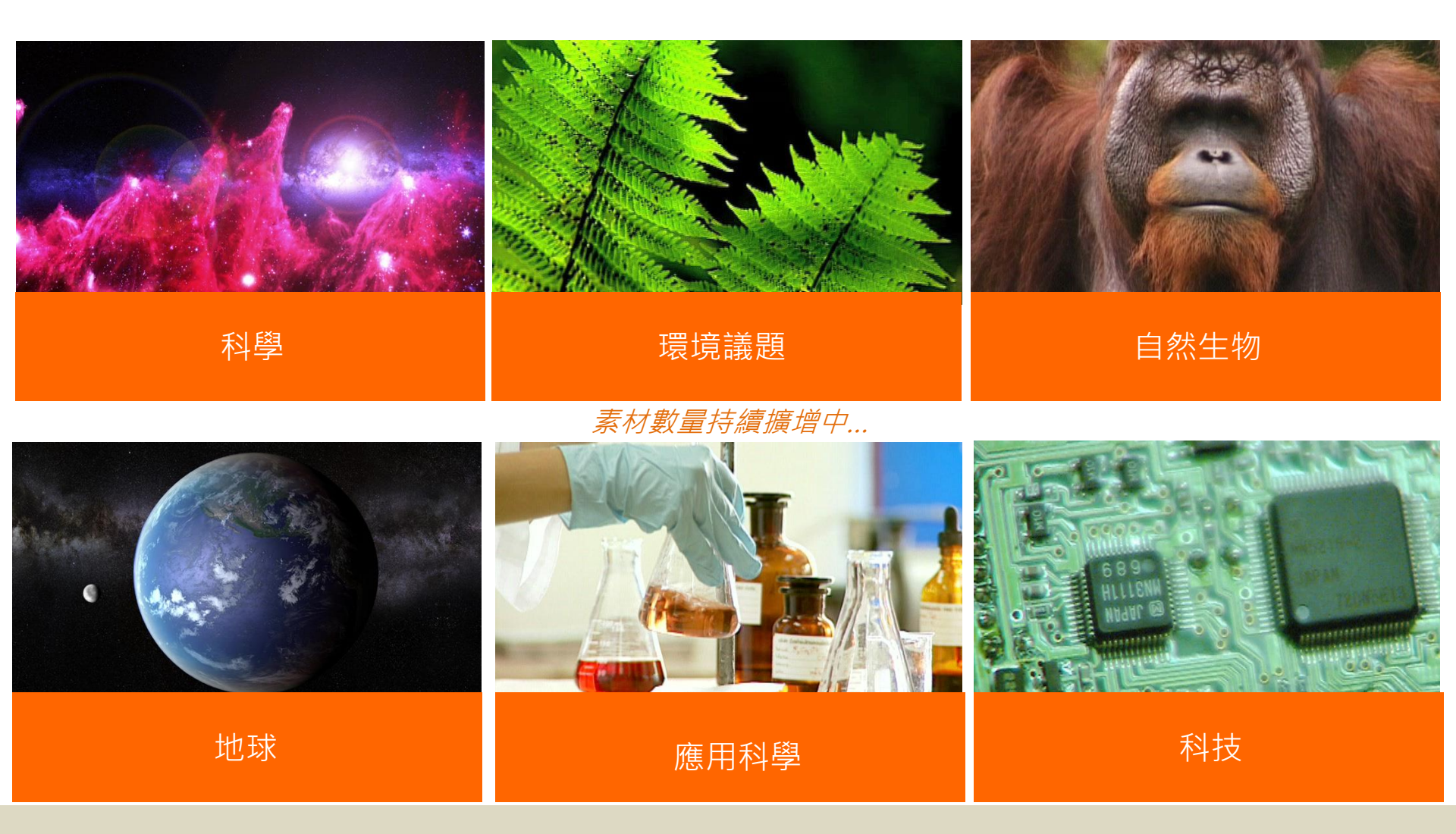

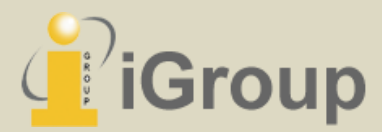

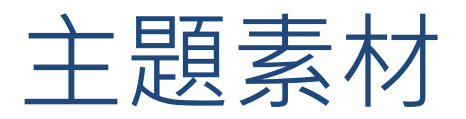

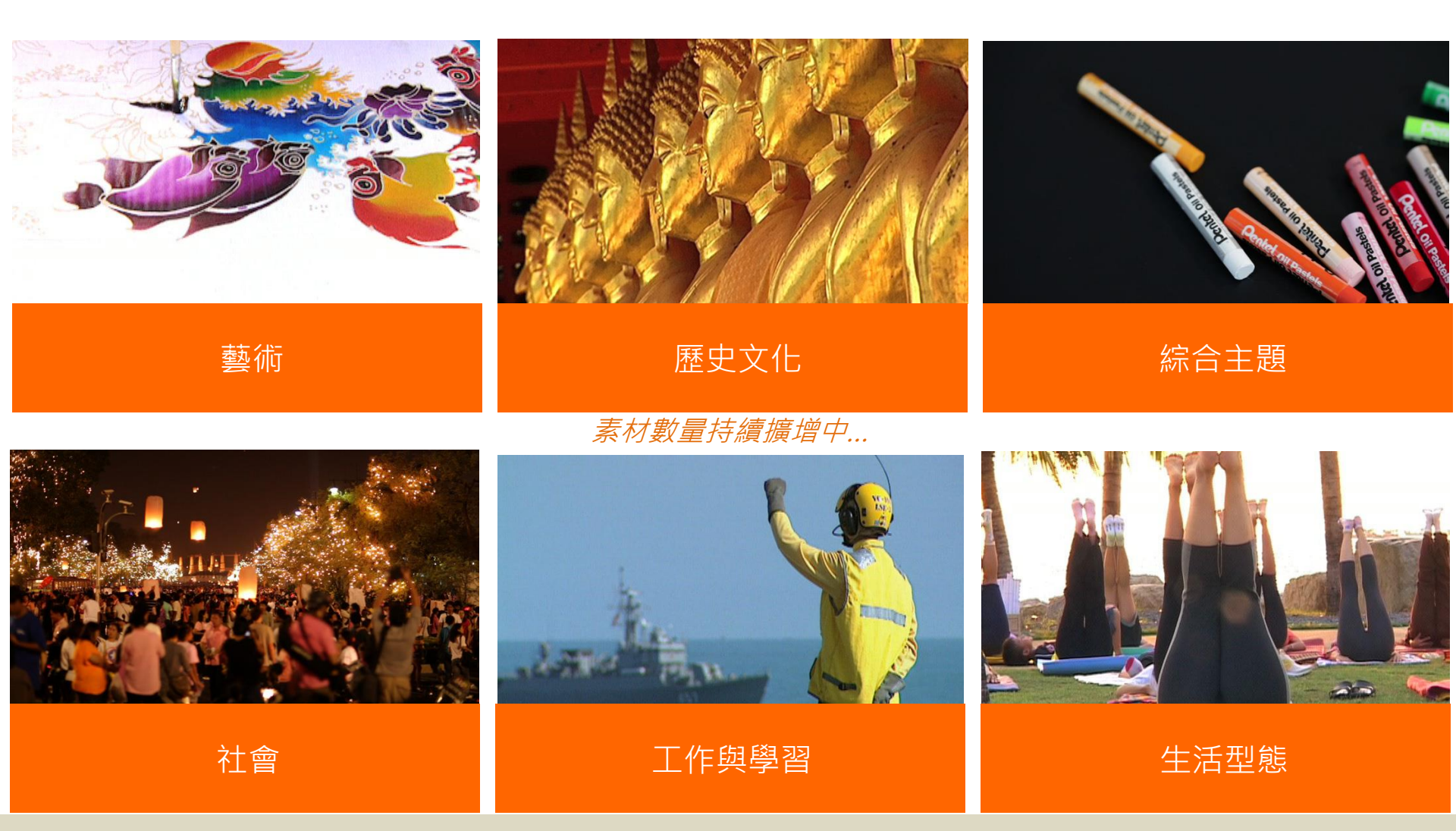

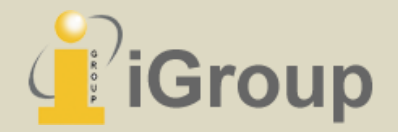

# 連線使用方式

### 註冊個人帳密

- ✓ 連結以下網址直接註冊或登入 <u>https://goo.gl/E5ntFo</u>
- ② 新註冊會員(使用FB或Google+帳號):通過帳號認證後登入即可。
- ③ 暨有註冊會員升級:在網頁最下方點log in,輸入帳號密碼後會出現使用單位的確 認畫面,點下 "join" 即可切換為CTUC身分的使用者

| ← → C ● 安全   https://www.binumi.com/user/signup                                                                                                    | Q 🗟 🏠 🙀 🗉 🗄                                       |                                                                                                    |
|----------------------------------------------------------------------------------------------------|---------------------------------------------------|----------------------------------------------------------------------------------------------------|
| binumi                                                                                                    | sign up log in help @english                      |                                                                                                    |
| Image: Constrained in the second second |                                                   | <page-header><page-header></page-header></page-header>                                                     |
| storytelling in motion y f in about kids                                                                                                    | education pricing contact us terms of use privacy | storytelling in motion y f in about business travel kids education pricing contact us terms of use privacy |

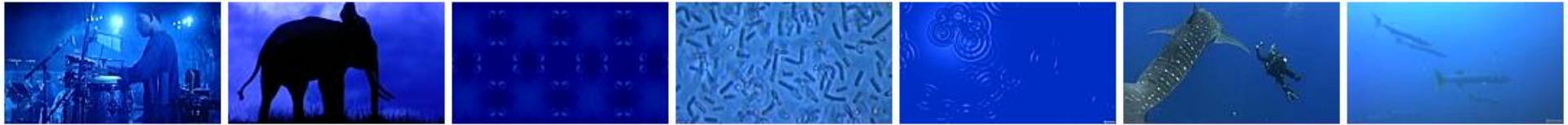

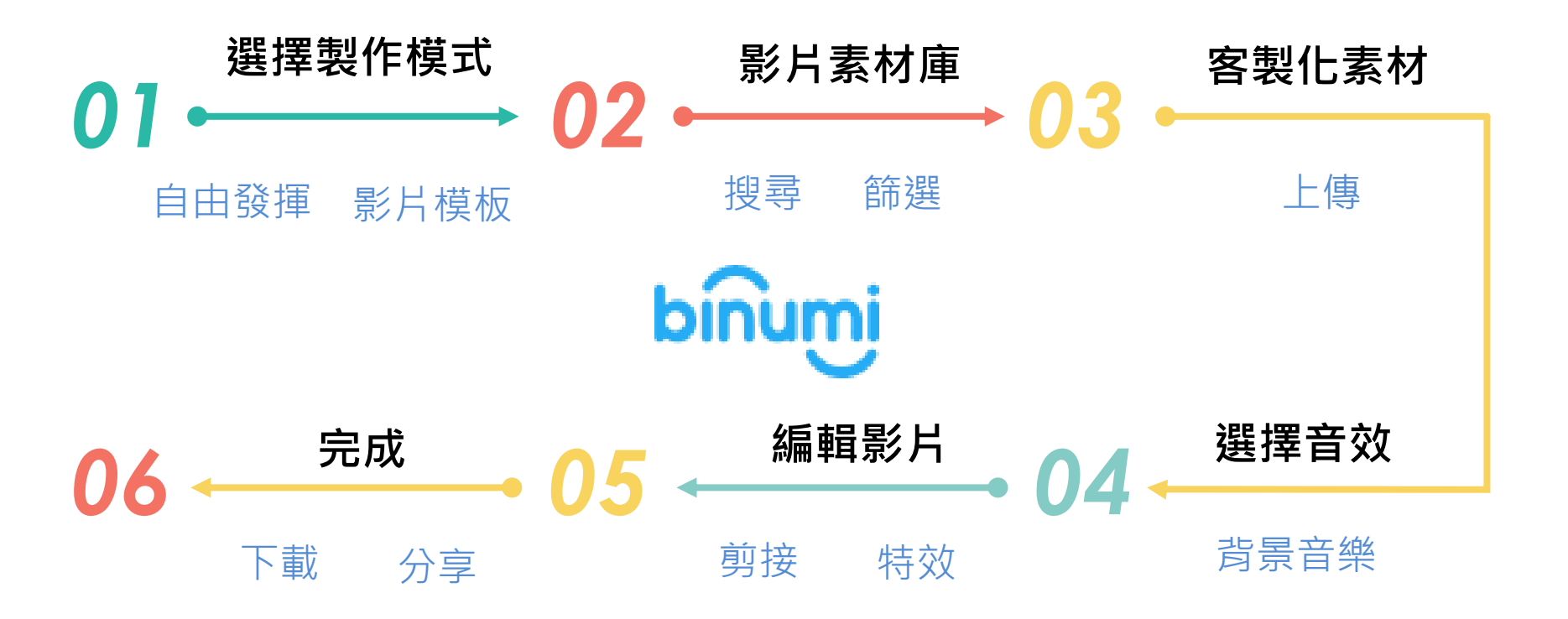

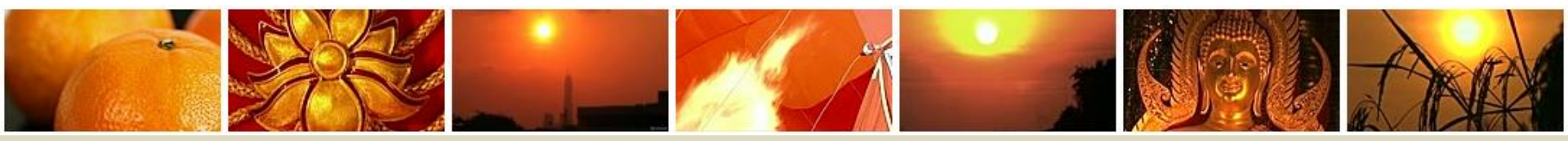

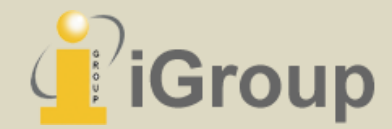

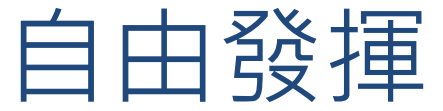

#### MAKE A VIDEO SHOT BY SHOT

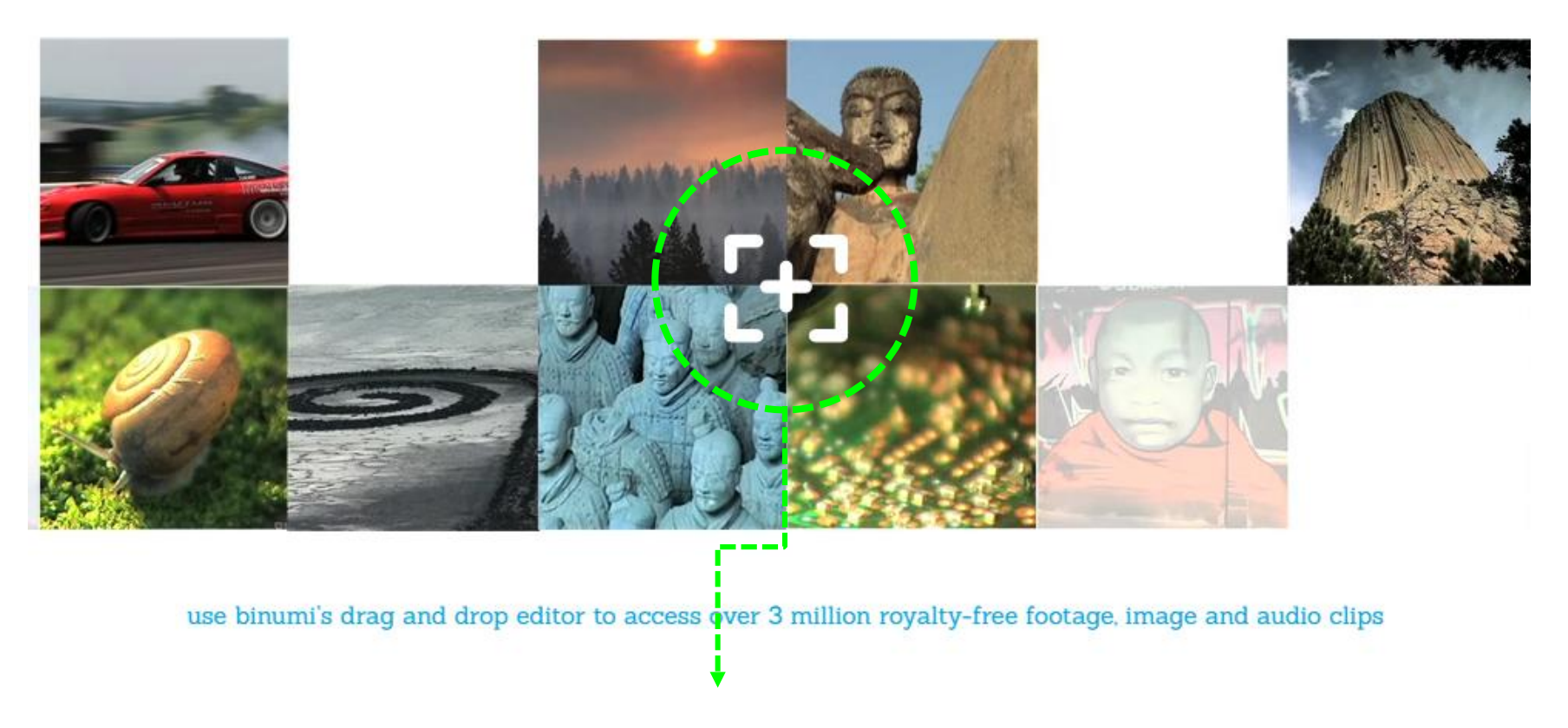

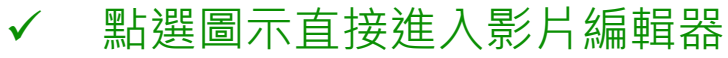

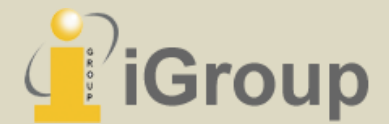

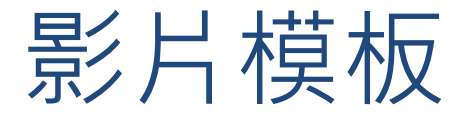

#### STORY TEMPLATES

reimagine travel stories to make your own video postcard

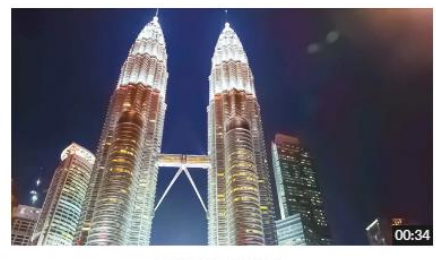

KUALA LUMPUR

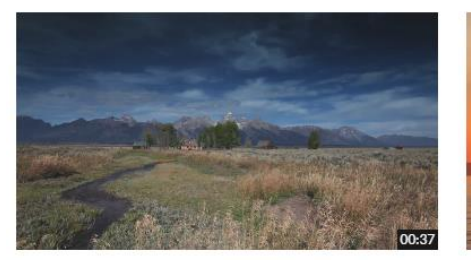

WYOMING

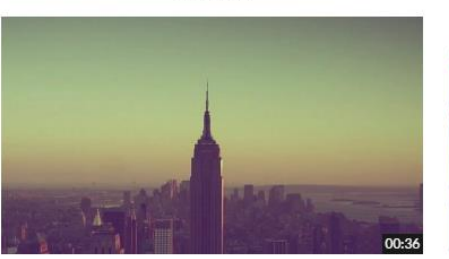

NEW YORK

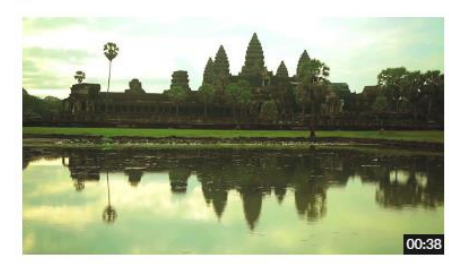

ANGKOR WAT

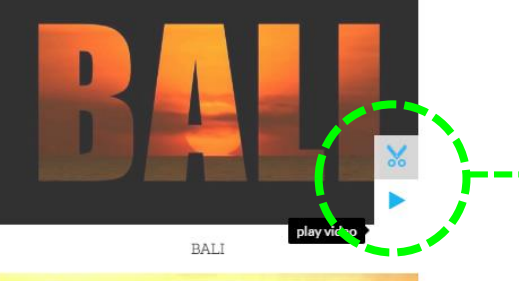

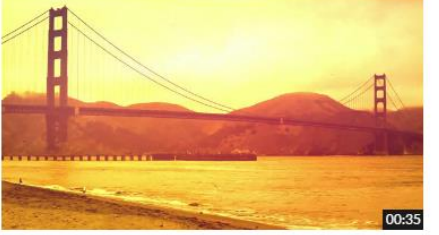

SAN FRANCISCO

點選剪刀圖示套 用此影片模板 點選播放圖示預  $\checkmark$ 覽影片模板內容

 $\checkmark$ 

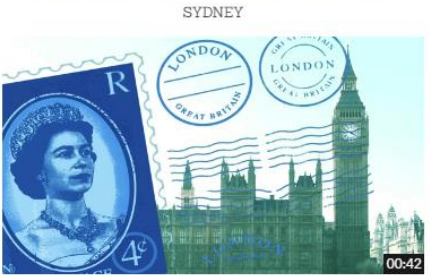

00:36

LONDON

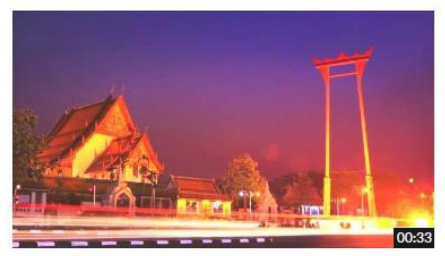

BANGKOK

or create you own travel story shot by shot and discover footage in hundreds of locations [+]

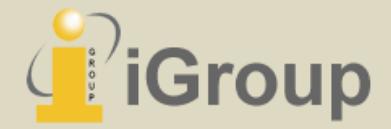

# 常用影片編輯功能說明&實機操作

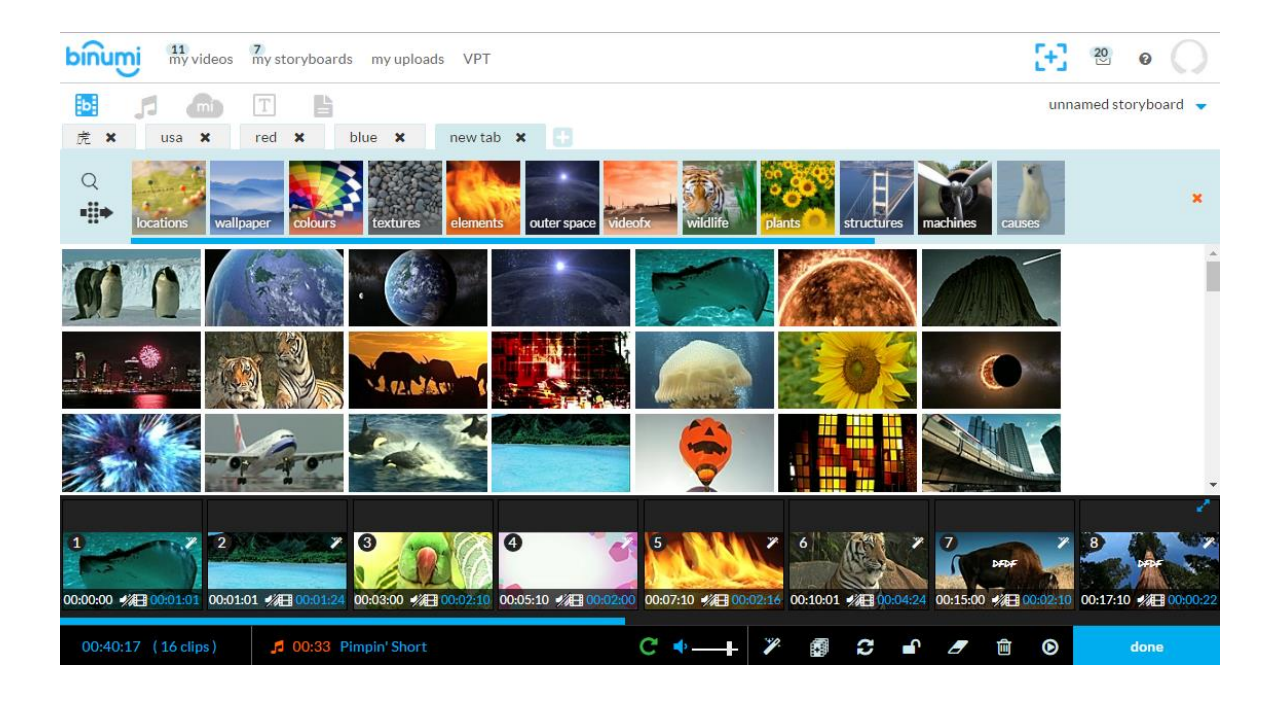

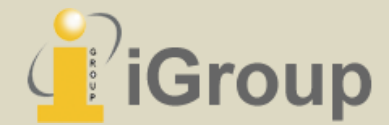

# (1) 編輯影片片段

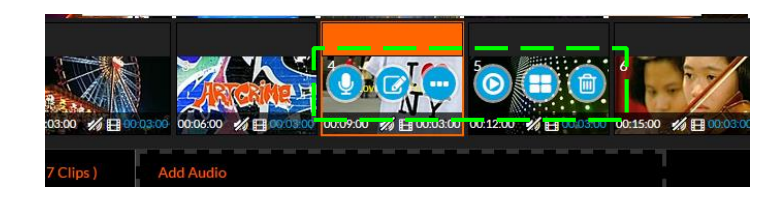

[編輯列圖示由左至右]錄製音效 / 編輯片段 / 更多(選單收放) / (從此片段)開始預覽 / 相關影片 / 移除短片

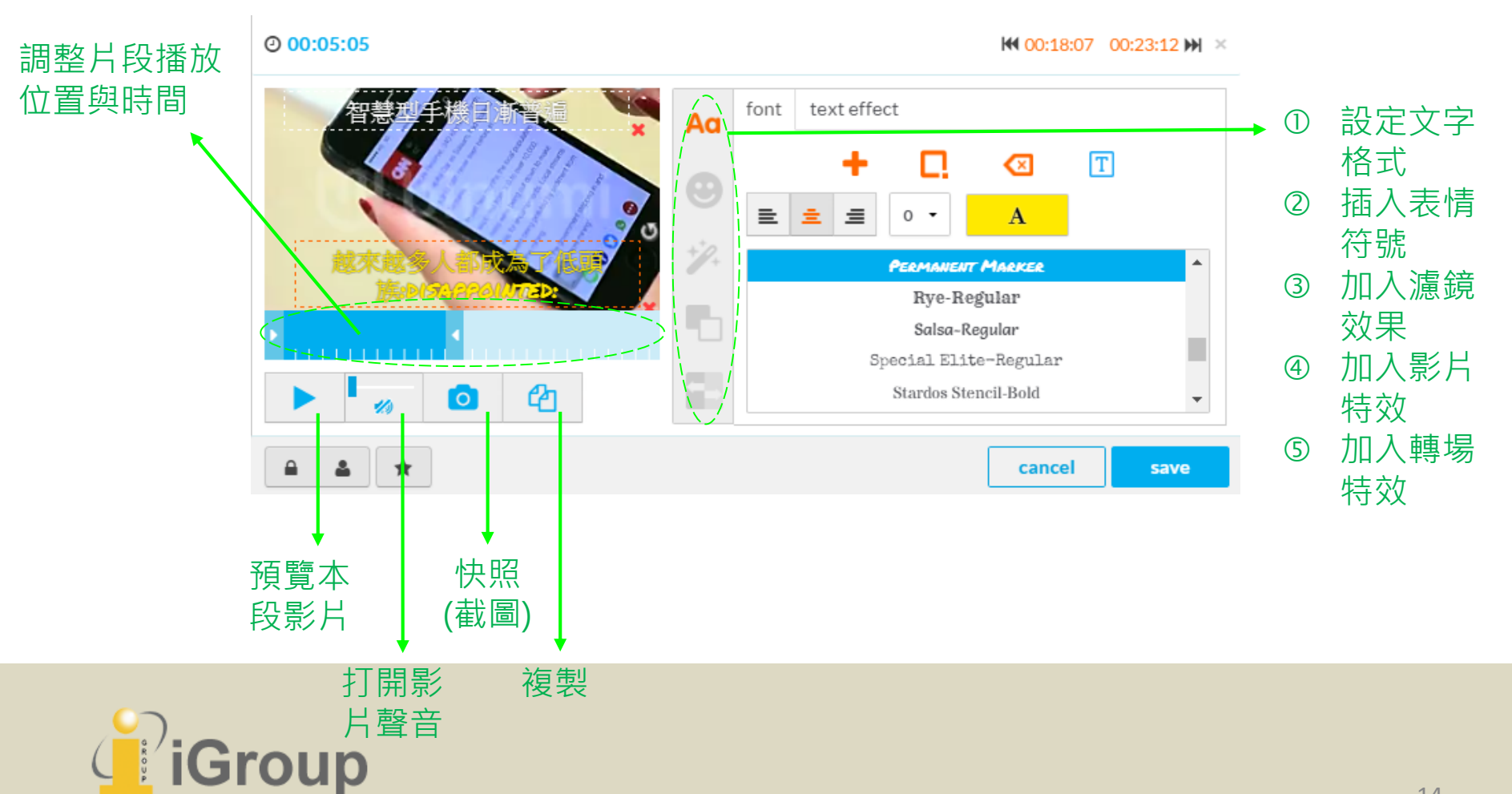

# (2) 增加音頻

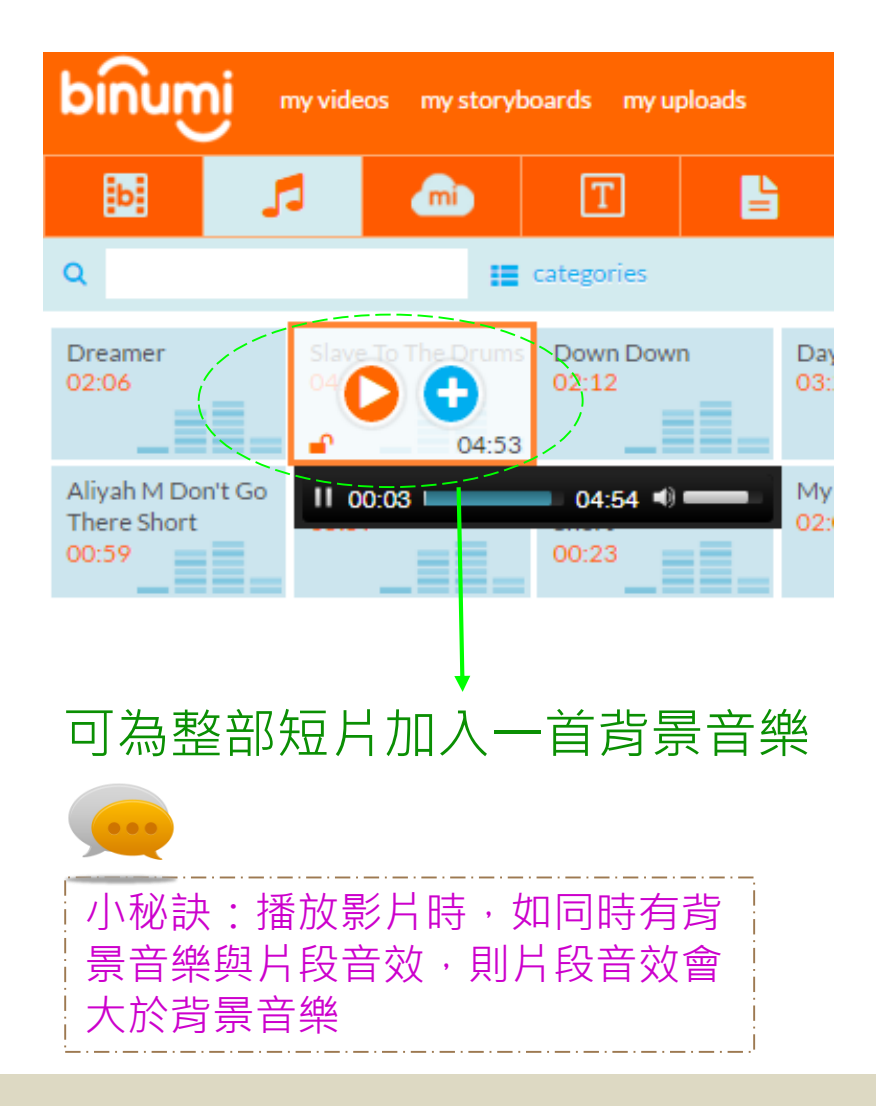

### 可為單一片段錄製旁白或加入自行上 傳的音樂/音效

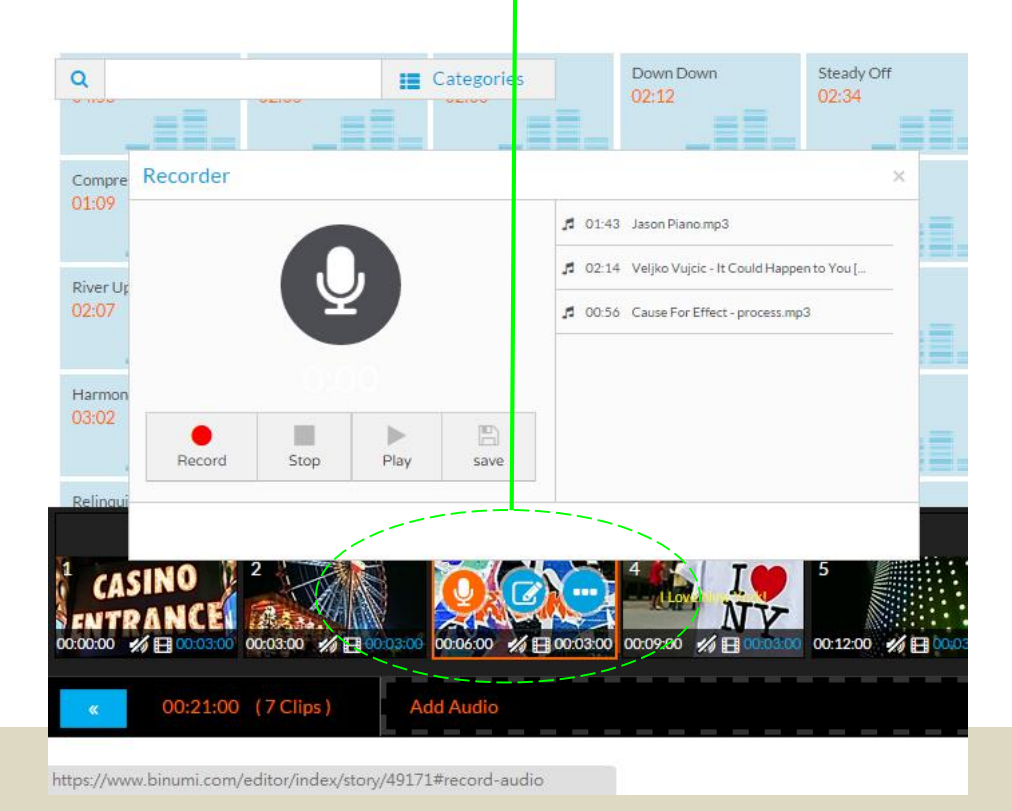

iGroup

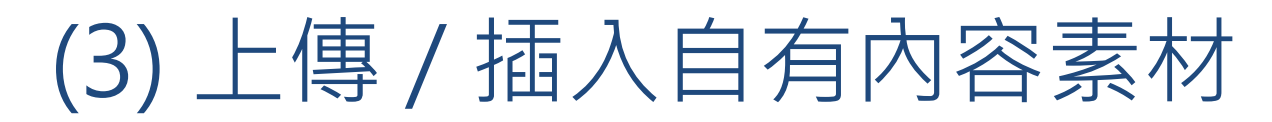

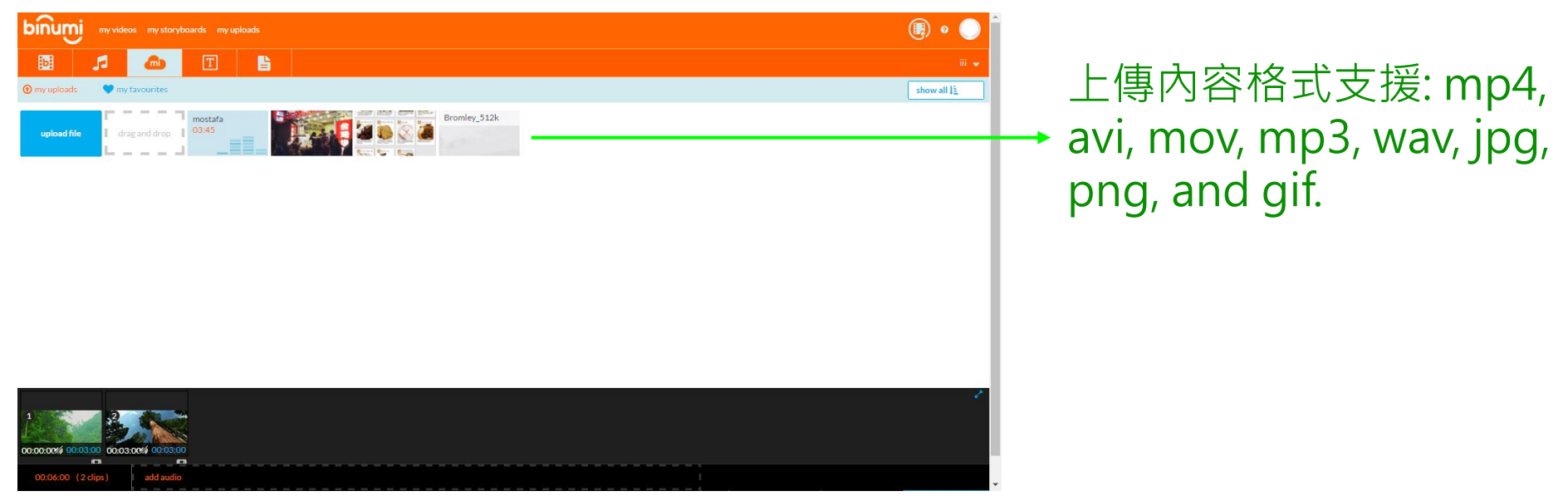

#### 也可從先前編輯過的影片專 案檔中選擇特定片段插入

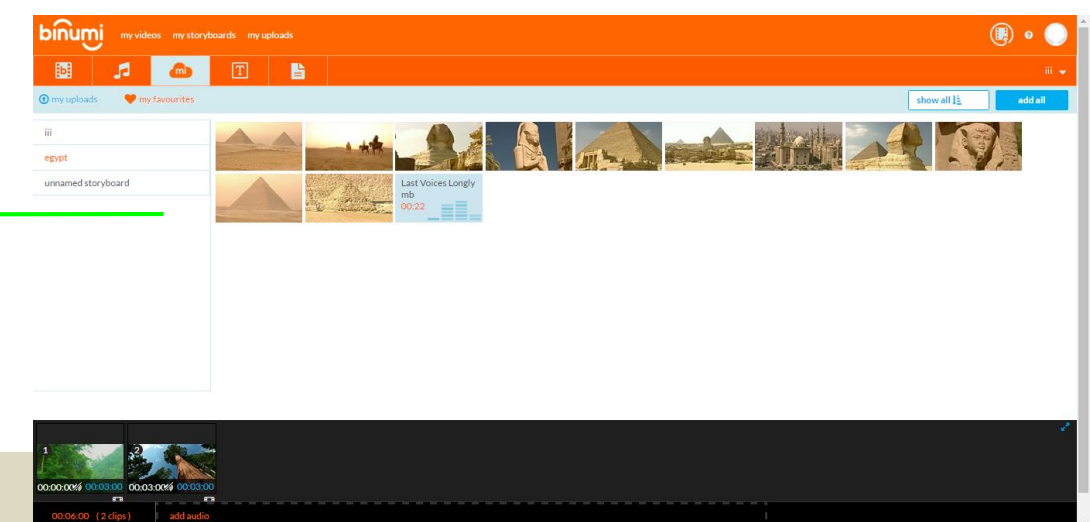

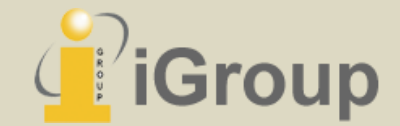

(4) 增加字卡

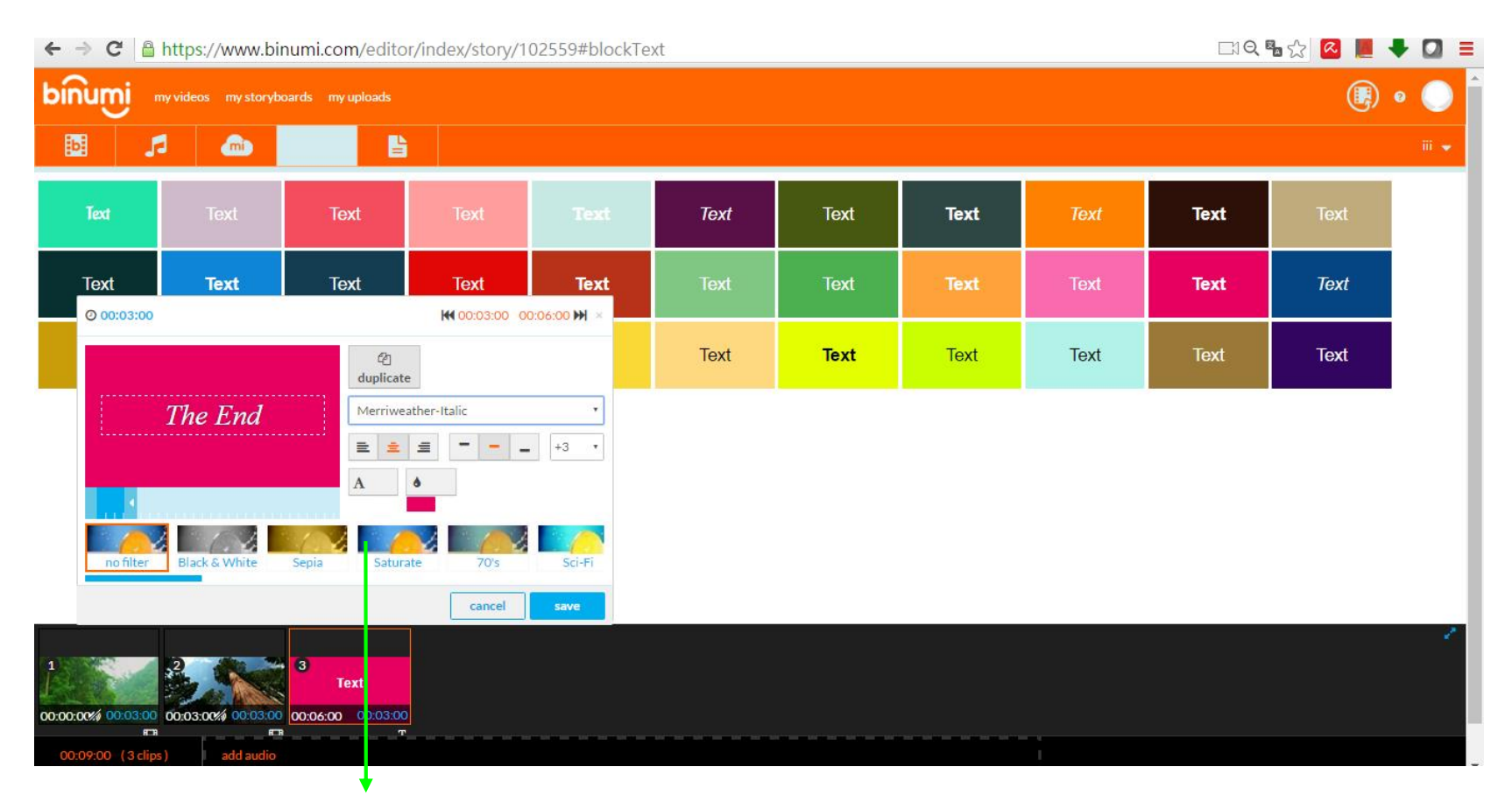

#### 字卡可用於開頭與結尾,或做為影片片段間的轉場說明之用

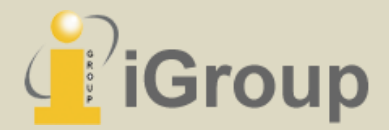

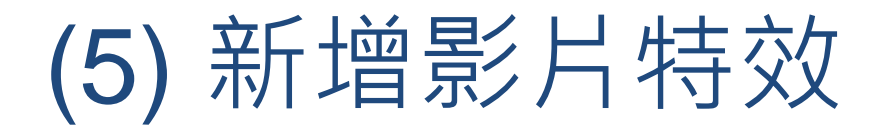

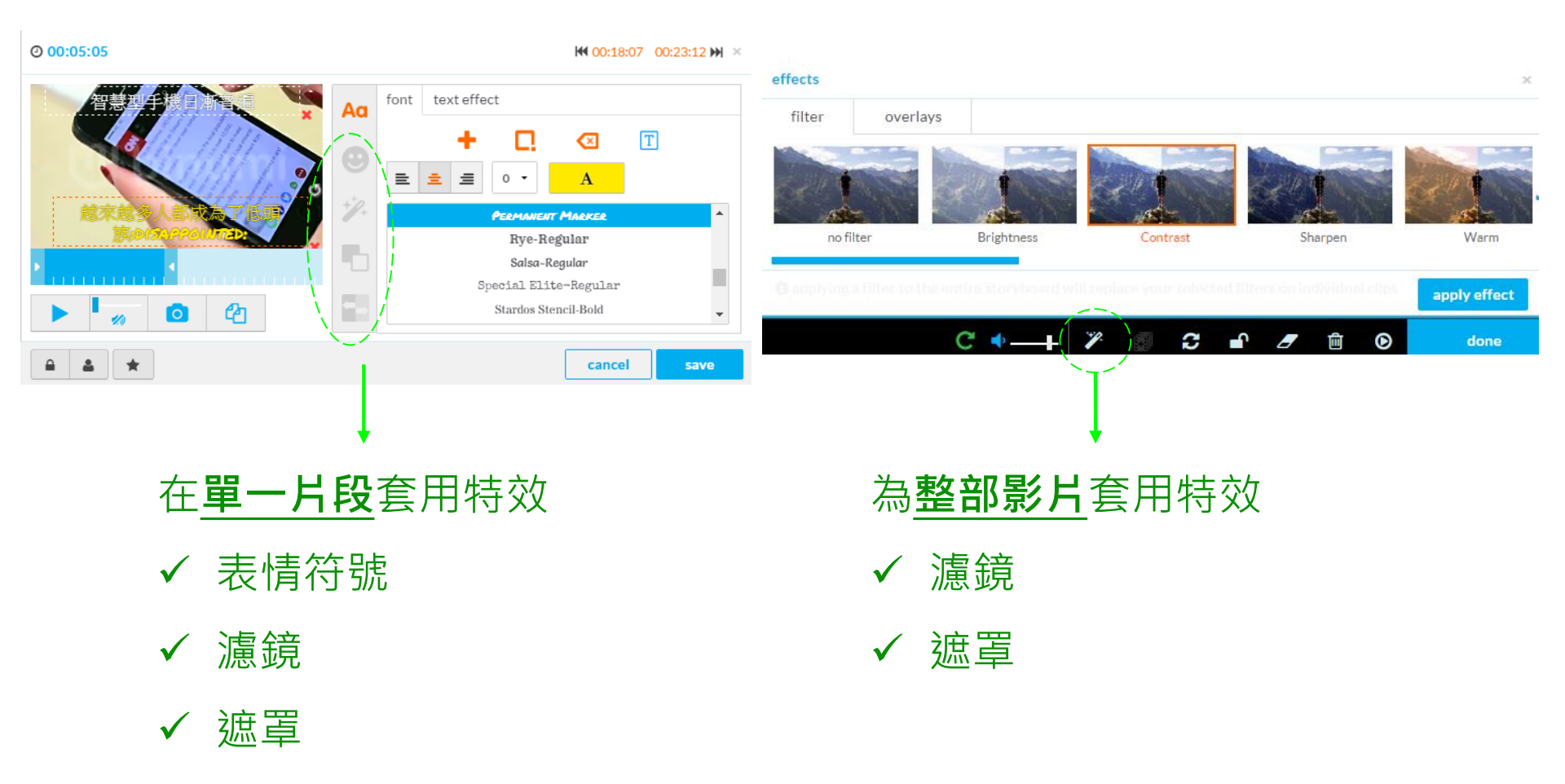

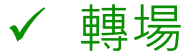

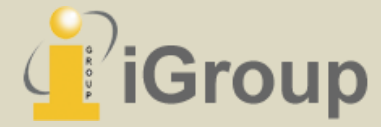

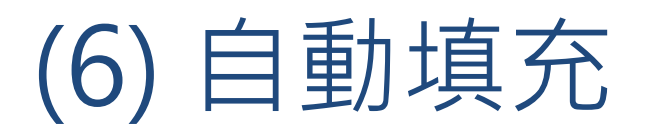

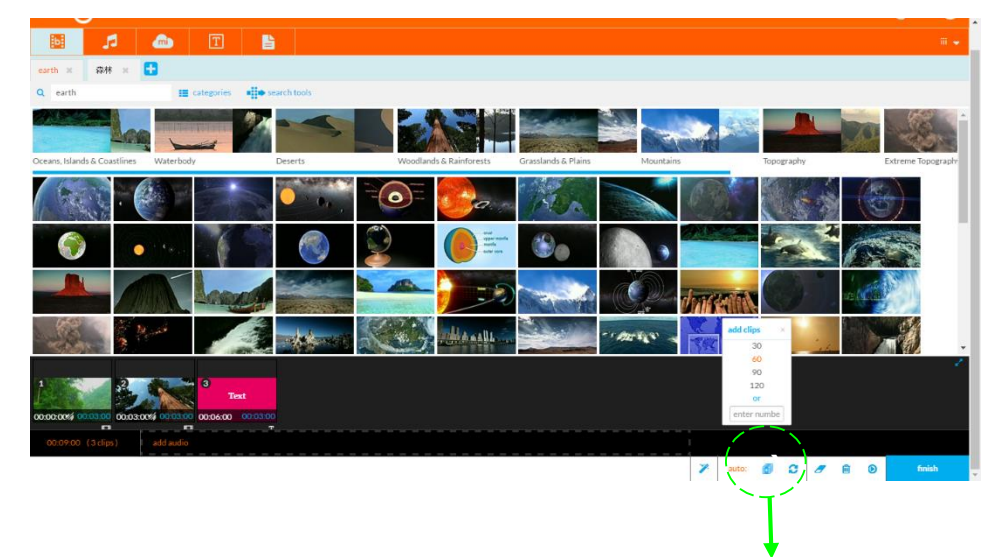

#### 可自動填充指定數量的片段合成一部影片

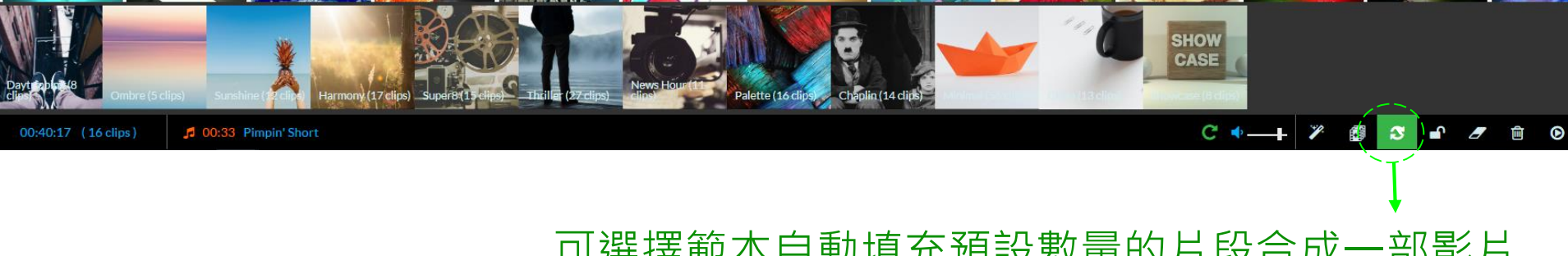

可選擇範本自動填充預設數量的片段合成一部影片 (包括音效、特效)

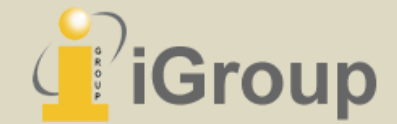

# (7) 分享影片/影像故事

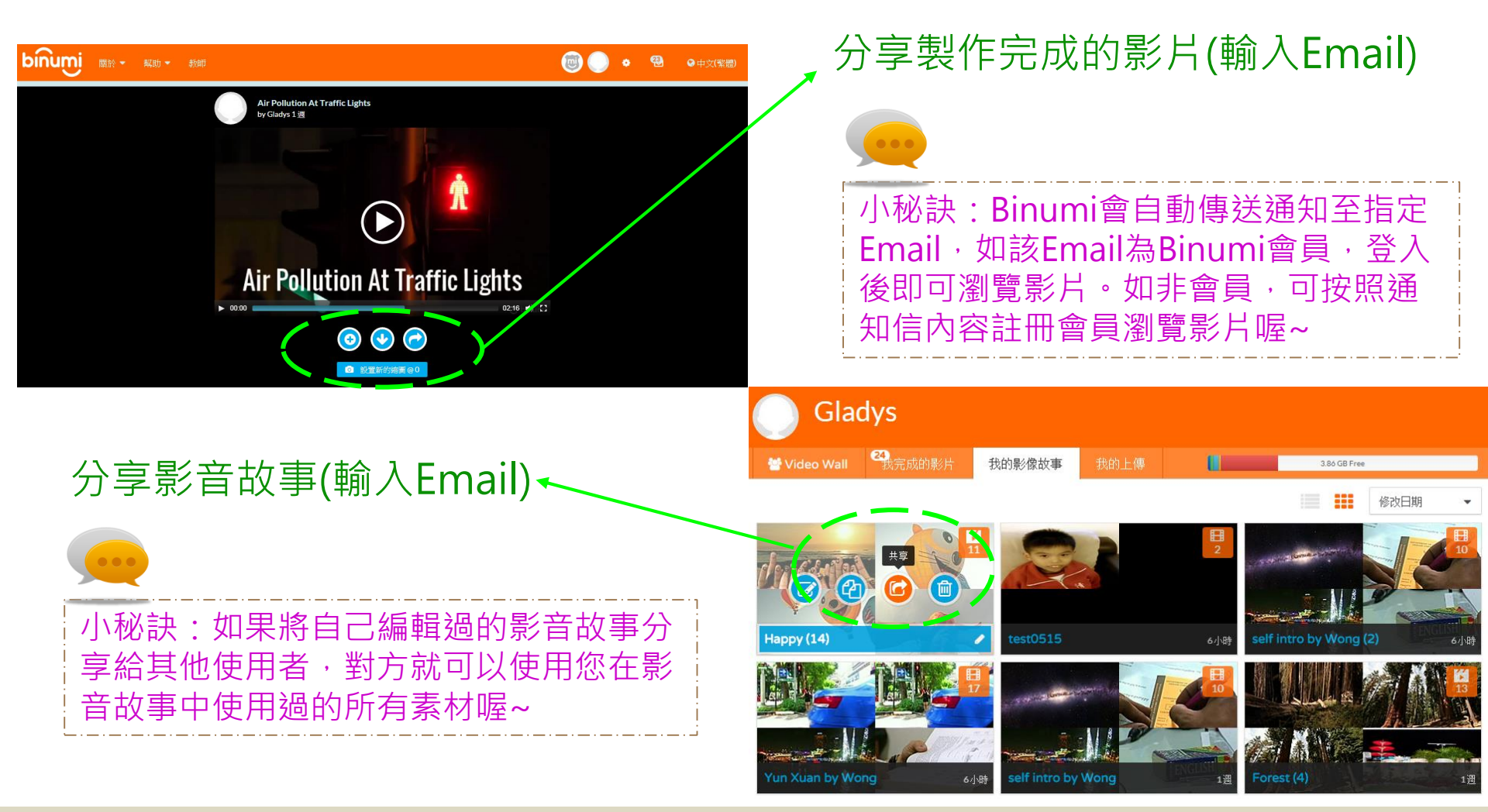

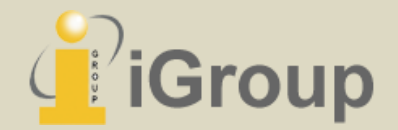

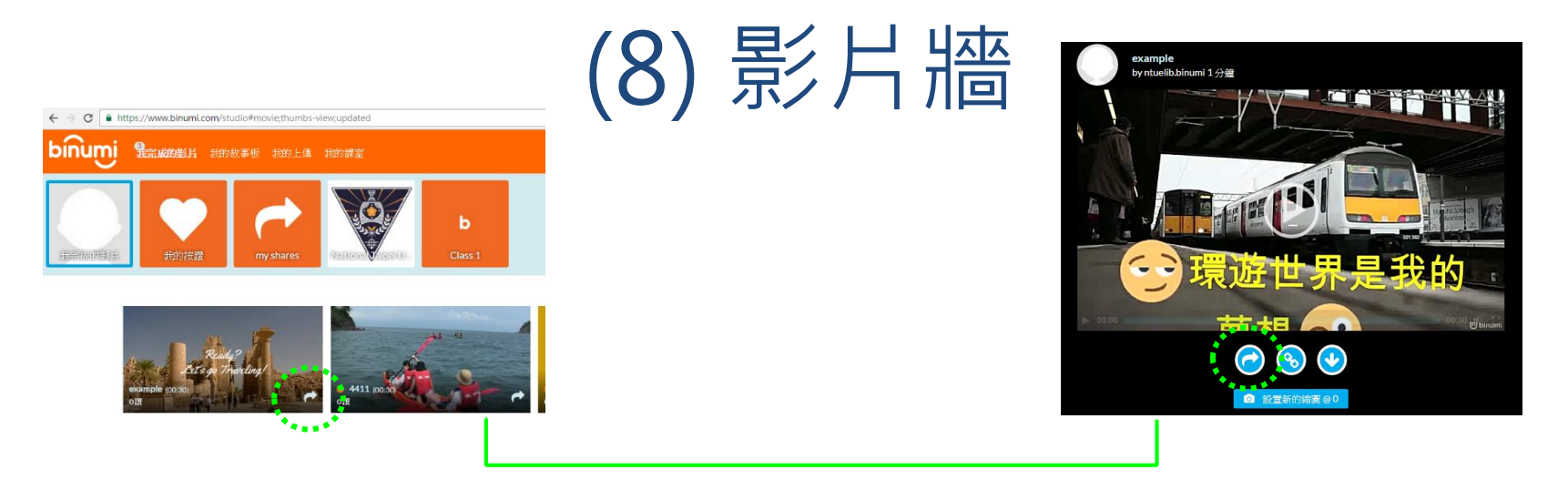

可從「我的資料夾」或「影片製作完成頁面」將影片post至單位的影片牆

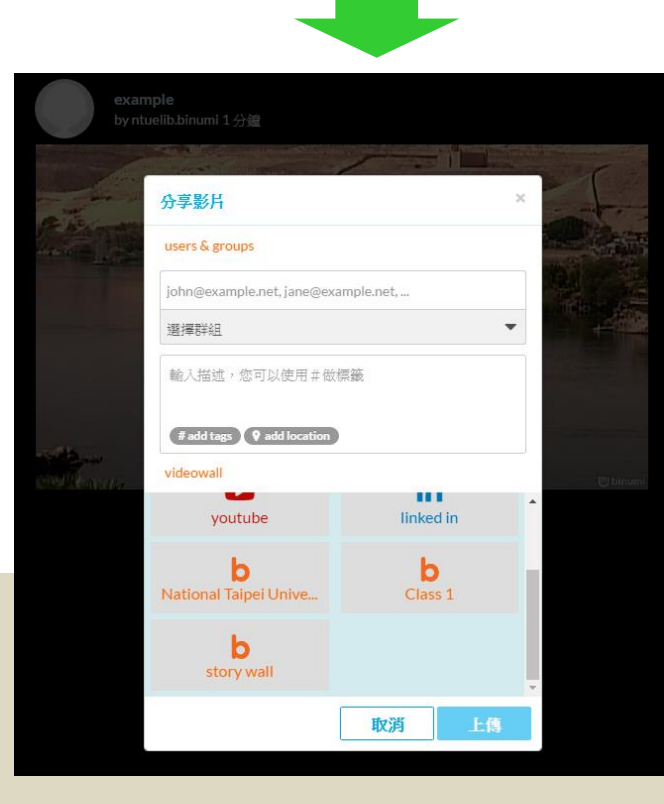

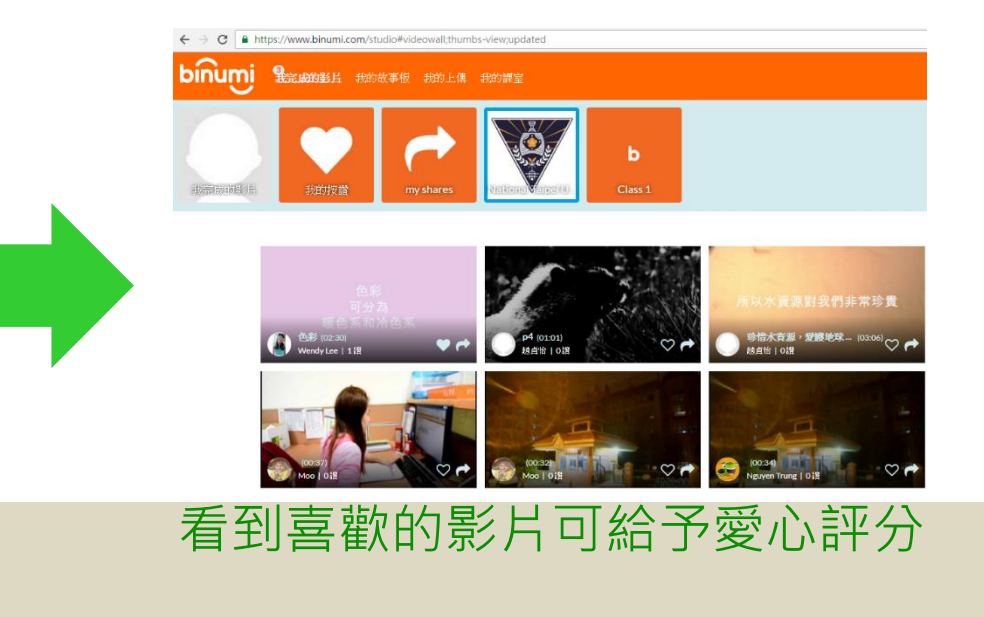

# 創作出自己的獨一無二影片吧!

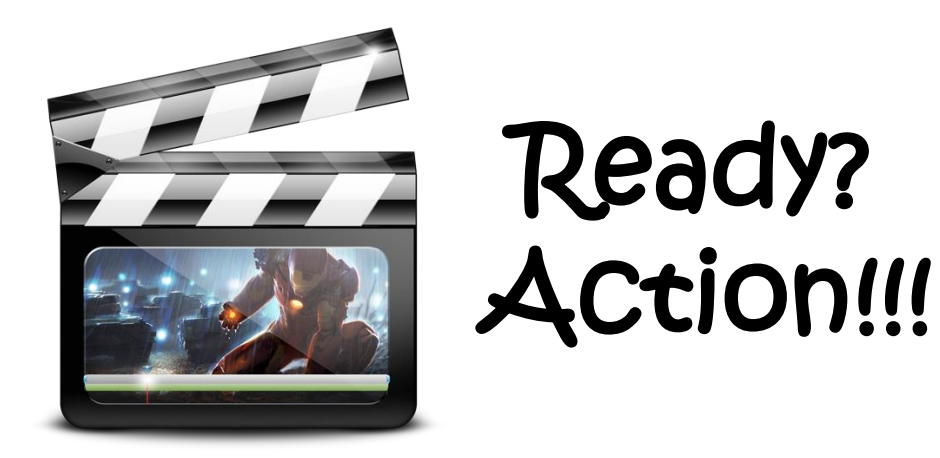

圖片來源:網路

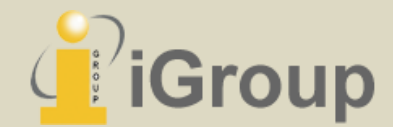